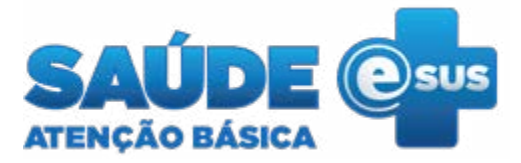

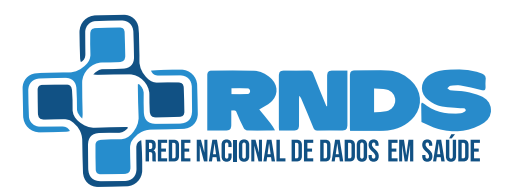

Fluxo para habilitação de acesso do PEC e-SUS APS à Rede Nacional de Dados em Saúde (RNDS) via Conecte SUS Profissional

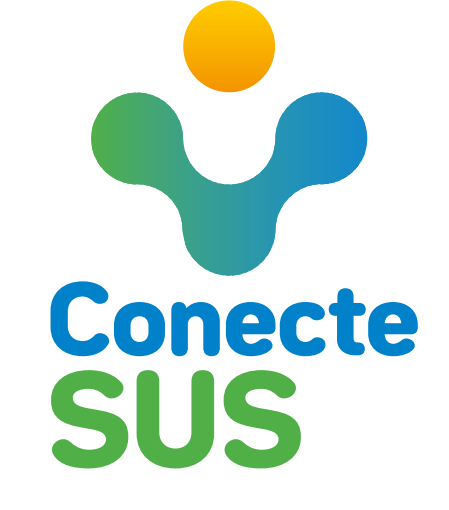

### Quais os requisitos necessários para habilitar o PEC e-SUS APS à RNDS para acesso ao Conecte-SUS Profissional?

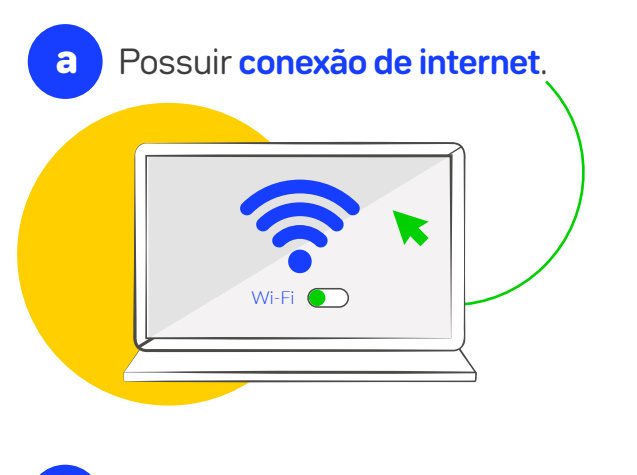

Ter um **Certificado Digital** do tipo A1, da cadeia ICP-Brasil, ou gerar a contra chave de instalação do PEC no PEC e-SUS APS<sup>1</sup> e obter um **token** no e-Gestor AB<sup>2</sup>.

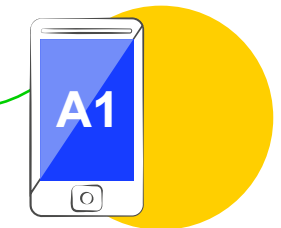

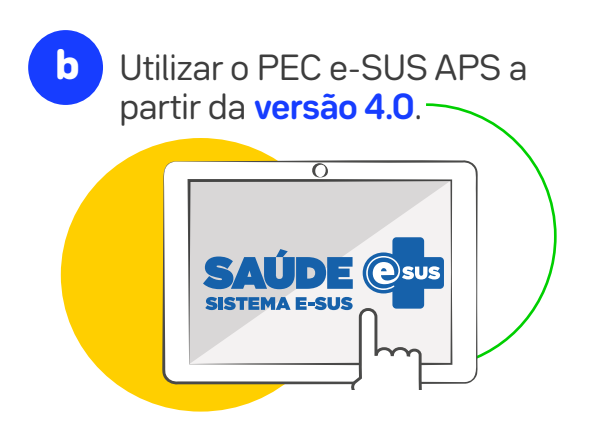

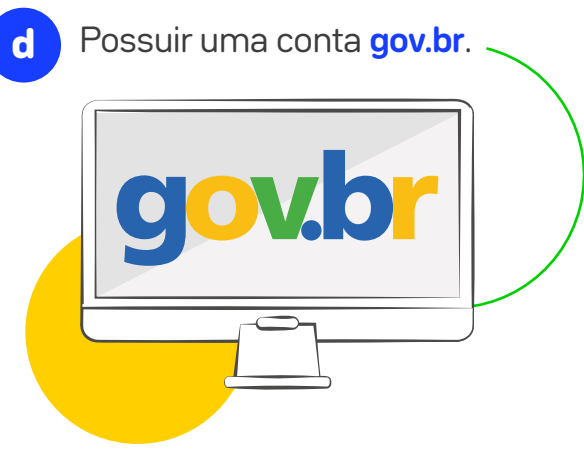

<sup>1</sup>O Administrador Municipal é a pessoa responsável por acessar o PEC e-SUS APS e gerar a contra chave.

<sup>2</sup>O responsável é aquela pessoa que possui as credenciais de acesso do Fundo Municipal de Saúde ou Distrito Federal.

### Como habilitar o acesso do PEC e-SUS APS para acesso ao Conecte SUS Profissional?

## 1

Para Municípios/Distrito Federal que **possuam** Certificado Digital válido\*, basta acessar o e-GESTOR AB e solicitar acesso ao ambiente de produção, preenchendo o formulário da solicitação de credenciamento à RNDS por meio do link:

#### https://egestorab.saude.gov.br/

O Gestor Municipal deverá entrar com o acesso GOV.BR e clicar no Programa "Implantação e-SUS APS", para solicitação de nova credencial.

### 2

Tanto para Municípios que **não possuam**, quanto para aqueles que detenham um Certificado Digital, será necessário obter uma **contra chave** e um **Token**, no PEC e-SUS APS e no e-Gestor AB, respectivamente:

#### **Contra chave de instalação do PEC:** obtida dentro do módulo de Administração do PEC e-SUS APS.

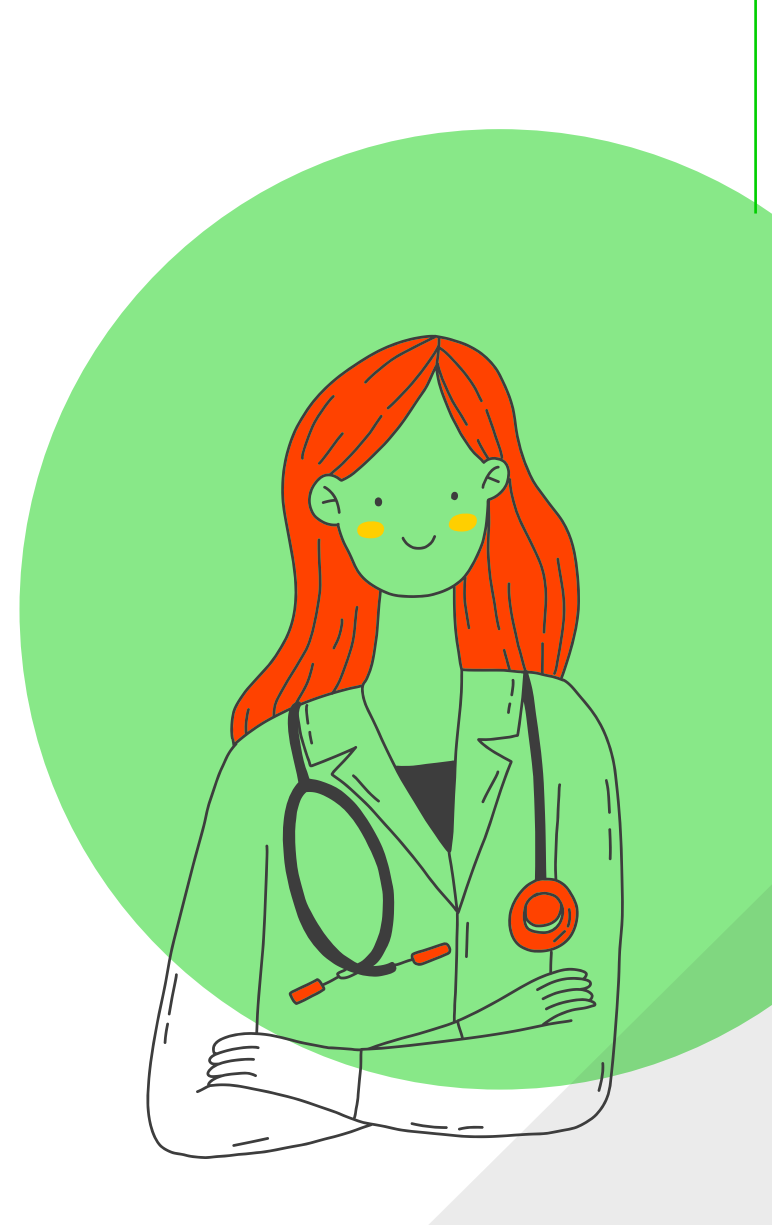

# Como obter a contra chave?

а

Entre na tela de login do ambiente administrativo do Prontuário Eletrônico PEC e-SUS APS e informe o usuário e a senha do Administrador Municipal.

### b

Na tela de administração, selecione a opção "Gestão Municipal" (no menu à esquerda da página). Em seguida, clique na aba "Configuração RNDS". C

Copie a contra chave e guarde, salvando em um bloco de notas (será usada durante o credenciamento no e-GESTOR AB).

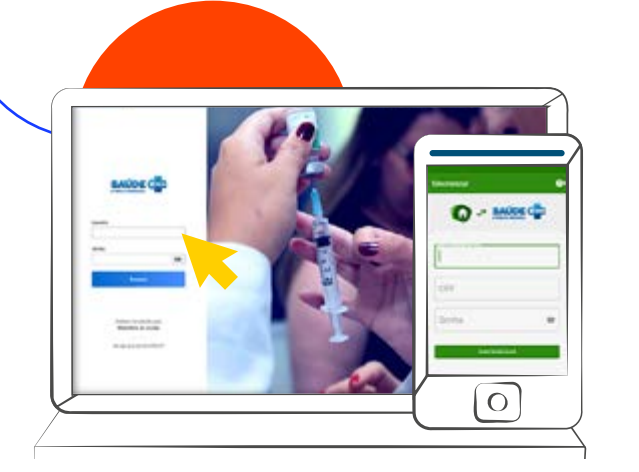

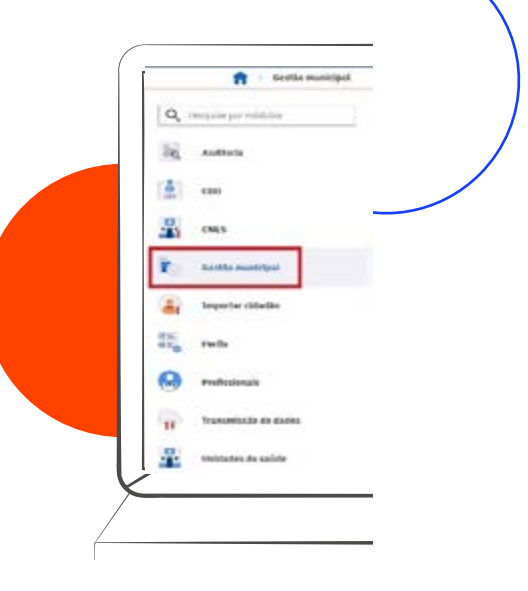

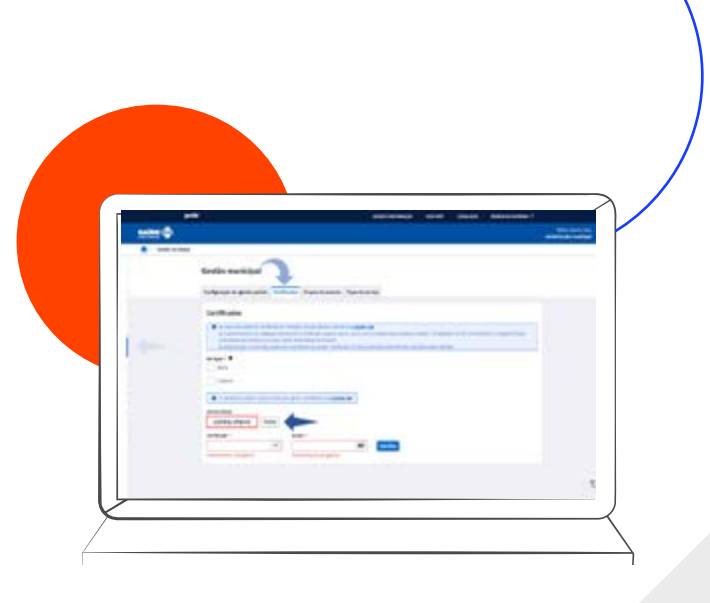

**Token:** fornecido dentro do e-Gestor AB e as credenciais usadas para a liberação são as do Fundo Municipal de Saúde ou Distrito Federal.

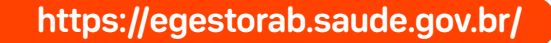

### Como gerar o Token?

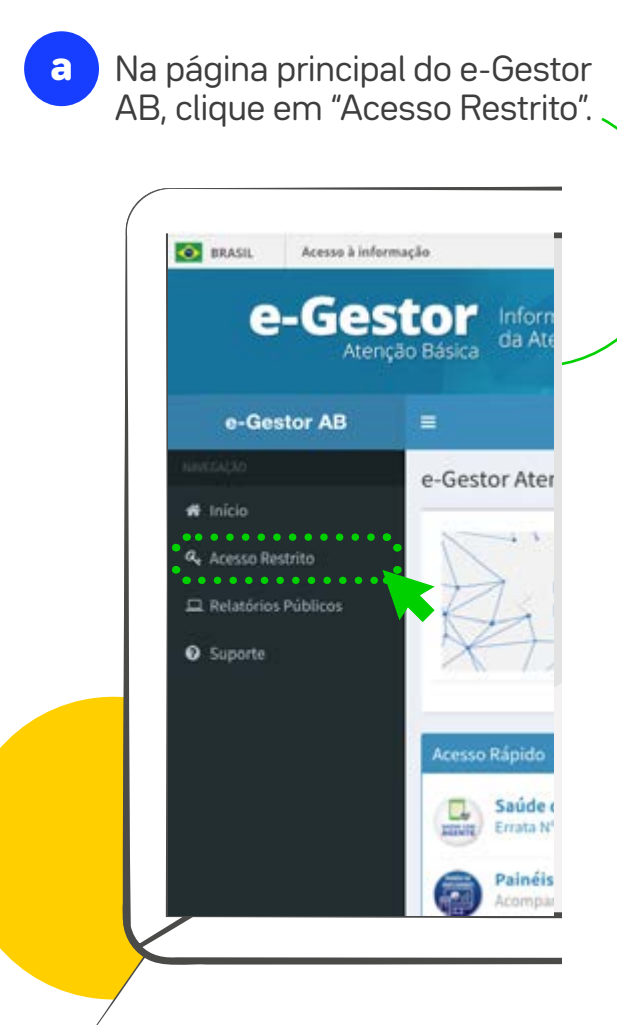

b Entre com o CNPJ e a senha do Fundo Municipal de Saúde ou Distrito Federal. Acesse a opção **Integração RNDS - e-GESTOR AB**.

| e-Gestor       |              |                |         |
|----------------|--------------|----------------|---------|
|                |              | Ration Publics | and the |
| Acress PMS/PES | ation.       |                |         |
| -              |              |                | . 0     |
| -              |              | -              | •       |
|                | - <b>*</b> • |                |         |

Preencha o formulário de geração do Token com os
 dados do usuário responsável\*.

| TOKEN PARA IMPLANTAÇÃO e-SUS APS<br>INSTALAÇÃO/ATUALIZAÇÃO PEC E-SUS APS |
|--------------------------------------------------------------------------|
| INSTALAÇÃO/ATUALIZAÇÃO PEC E-SUS APS                                     |
|                                                                          |
| SAÚDE NA HORA                                                            |

\*O CPF utilizado deverá ser o mesmo durante a solicitação de credenciamento no e-GESTOR AB.

d Ao final da página, selecione o estabelecimento em que o Token será utilizado para autenticação, opção 0000068 -Central de Gestão em Saúde\*.

| Para visualizar o Token, acesse a |
|-----------------------------------|
| aba "Tokens gerados".             |
|                                   |

O Geradur de Tak

| e | Após o preenchimento dos dados, |
|---|---------------------------------|
|   | clique em "Gerar Token".        |

| interior (statements) |                             |            |
|-----------------------|-----------------------------|------------|
|                       | - Processi & Prosternanisci | -          |
|                       |                             | Tex Tree B |
|                       |                             |            |
|                       |                             |            |
|                       |                             |            |

Copie o Token e guarde, salvando em um bloco de notas (será usado durante o credenciamento no e-GESTOR AB).

\*As Unidades Básicas de Saúde (UBS) do Município/Distrito Federal que utilizarão o PEC e-SUS APS para fazer a conexão com a RNDS via Conecte SUS Profissional serão selecionadas durante a solicitação de credenciamento no e-GESTOR AB.

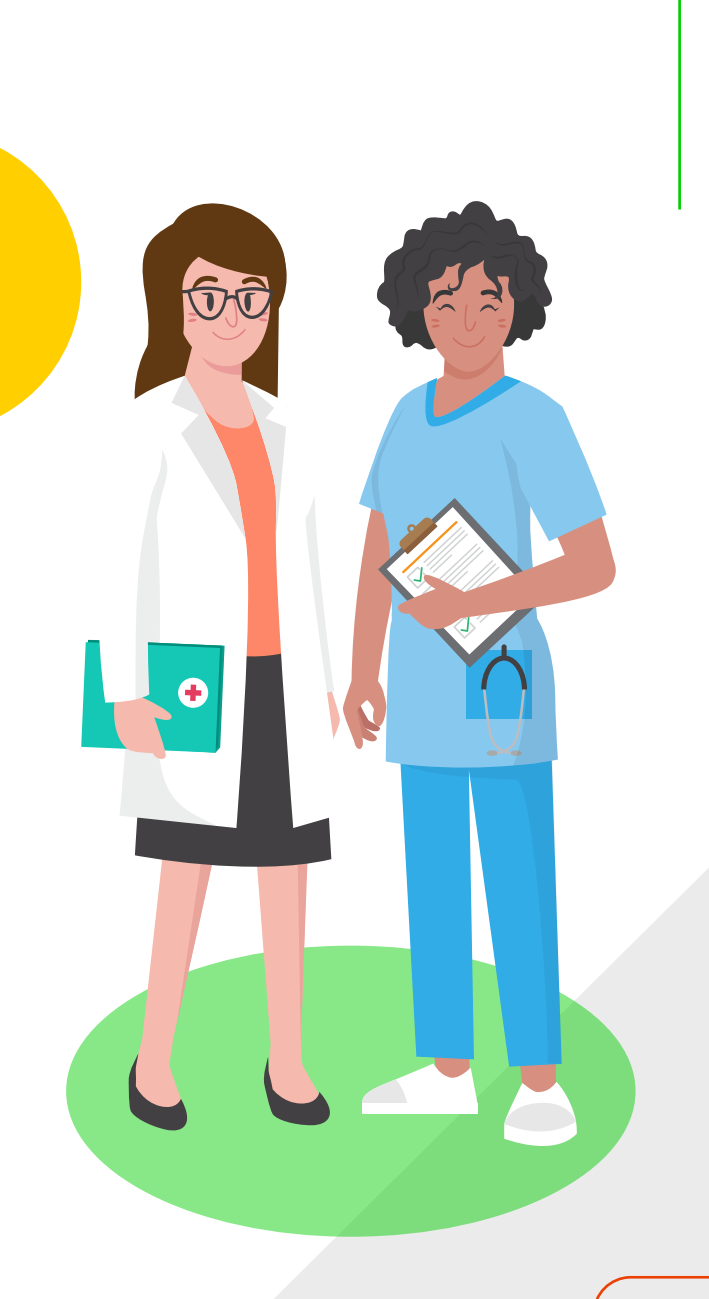

### Portal e-GESTOR AB

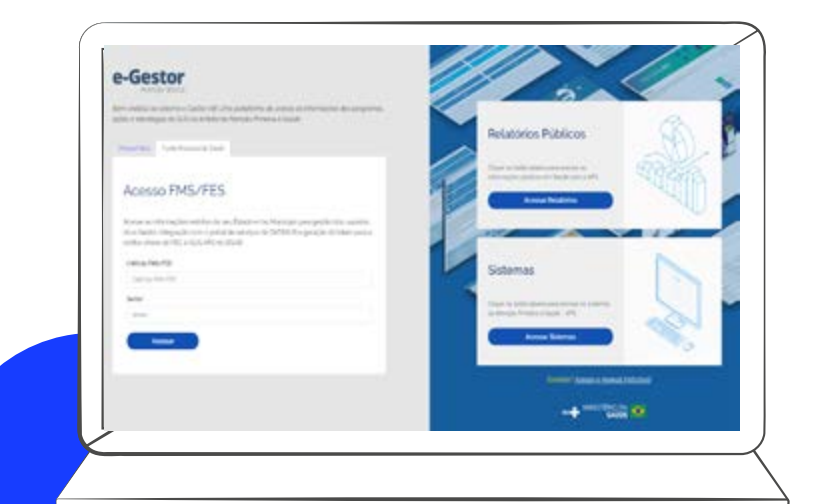

Em posse da contra chave e do Token, basta acessar o portal e-GESTOR AB com a conta GOV.BR do Gestor Municipal e realizar o credenciamento ao ambiente de produção da RNDS.

**(**]

Ficou com dúvidas sobre o credenciamento?

Acesse o e-GESTOR AB no link https://acesso-egestoraps. saude.gov.br/login. O Gestor Municipal deverá se autenticar com o seu login GOV.BR, clicar em ESTRATÉGIA E-SUS APS, e na tela seguinte no botão SOLICITAR NOVO CREDENCIAMENTO e informar o TOKEN e a contra-chave.

\*Para solicitar o acesso à RNDS é necessário que a pessoa responsável tenha cadastro GOV.BR [https://www.gov.br/pt-br/servicos/ criar-sua-conta-gov.br].

7

### Configurando a instalação de acesso à RNDS dentro do PEC e-SUS APS

Após concluir a solicitação de credenciamento, será preciso configurar o acesso à RNDS dentro do PEC e-SUS APS, com o perfil de Administrador Municipal:

### a

#### Administrador da Instalação

é o responsável por fazer as configurações no e-SUS APS, por meio da identificação da instalação e do cadastro no sistema como Administrador da Instalação.

### b

Administrador Municipal é o responsável pela habilitação da instalação do PEC, realizando a configuração de acesso do PEC à RNDS e o cadastro no e-SUS APS como Administrador Municipal.

### Papel do Administrador da Instalação:

I. Se o município utiliza o sistema operacional Windows:

O Administrador da Instalação terá que criar uma pasta chamada "Chaves" no instalador e-SUS APS, por meio do caminho:

#### c:\ProgramFiles\e-SUS\webserver

| + · · · · · · · · · · · · · · · · · · ·                                                                                                    | ALC: NOT THE OWNER OF THE OWNER OF THE OWNER OF THE OWNER OF THE OWNER OF THE OWNER OF THE OWNER OF THE OWNER O                                                                                                    | <ul> <li>D // resources</li> </ul>                                                                                                    | an an an an an an an an an an an an an a                                                                                                    |
|----------------------------------------------------------------------------------------------------|----------------------------------------------------------------------------------------------------|----------------------------------------------------------------------------------------------------|----------------------------------------------------------------------------------------------------|
| R Rolling                                                                                                    | - Rofe                                                                                                    | Data de modificação                                                                                                    | 791                                                                                                    |
| two 6     two-power     two-power     construct Cloud Ney     construct Cloud Ney     construct     two-construct     forcommetry     Construction     Construction     Construction     Construction     Management     Management | elsen:     ensis     sons     sons     ann     anne     anne     anne     anne     anne     anne     anne     anne     anne     anne     anne     anne     anne     anne     anne     anne     anne     anne     anne     anne | 344/07/0849 MMI<br>344/07/0829 MMI<br>34407/0829 MMI<br>34407/0829 MMI<br>25407/0829 MMI<br>25407/0829 MMI<br>24407/0829 MMI<br>24407/0829 MMI<br>24407/0829 MMI<br>24407/0829 MMI<br>24407/0829 MMI<br>24407/0829 MMI | Partie de arrestein<br>Partie de arrestein<br>Partie de arrestein<br>Partie de arrestein<br>Concetaron de la<br>Serie atroit<br>Arrestein CEMPRE<br>Descarrentes MAL<br>dispont em Lorp |
| Vitera<br>C. OS (C)                                                                                                    |                                                                                                    |                                                                                                    |                                                                                                    |
| 10 Merce, 1 Merce Landon                                                                                                    |                                                                                                    |                                                                                                    | 100                                                                                                    |

Na pasta deverá ser incluído o certificado digital (arquivo .pfx ou .p12), com a chave.

#### II. Se o município utiliza o sistema operacional *Linux*:

а

O Administrador da Instalação criará a pasta "Chaves" no instalador e-SUS APS, por meio do caminho:

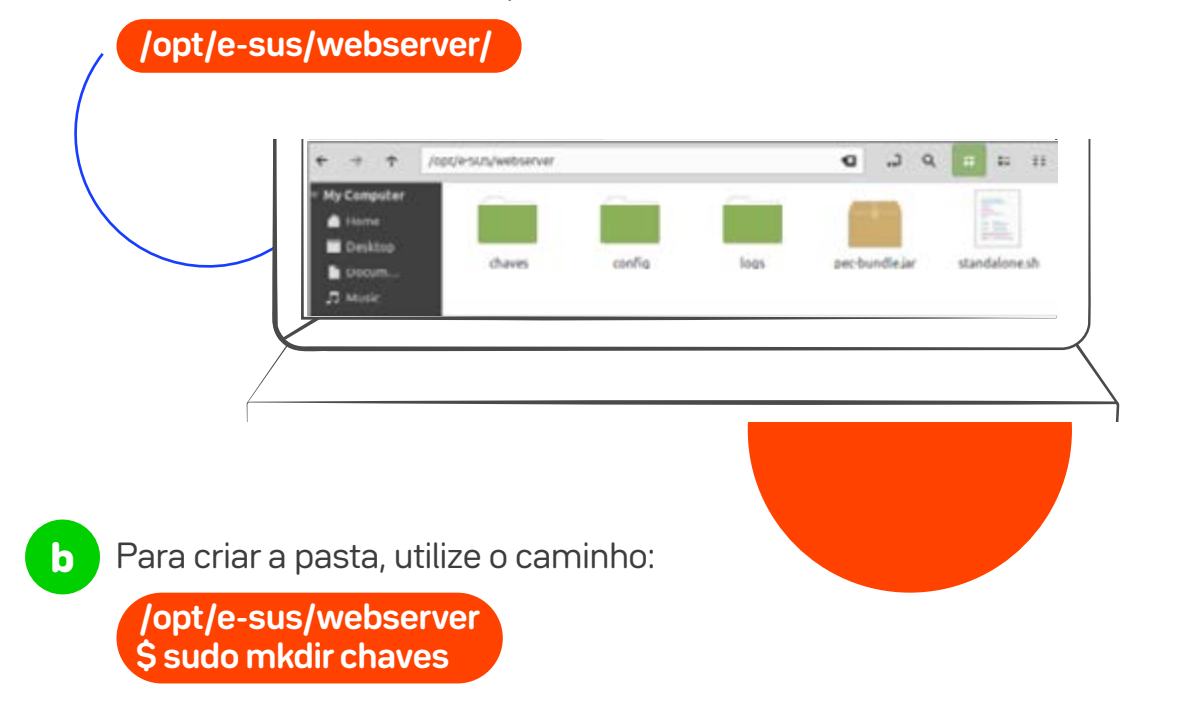

Na pasta deverá ser incluído o certificado digital (arquivo .pfx ou .p12), com a chave.

### Papel do Administrador Municipal:

- O Administrador Municipal terá que acessar o sistema e-SUS APS com seu login e senha de gestor municipal, acessar o módulo de gestão municipal e clicar na aba "Configuração RNDS".
  - Quando as chaves do certificado digital já estiverem sido colocadas na pasta pelo Administrador da Instalação, esses dados aparecerão automaticamente para seleção no campo "Certificado".

C

O Administrador Municipal deverá escolher o certificado, inserir a senha, o identificador solicitante (o identificador do solicitante poderá ser obtido na tela CREDENCIAIS GERADAS, da Estratégia e-SUS APS, no Portal e-GESTOR AB) e depois clicar no botão "Habilitar".

d

Em seguida, aparecerão as informações de confirmação da habilitação do sistema para ter acesso à RNDS. Serão exibidos: a data em que foi incluída no servidor, a validade do certificado e o botão "Desabilitar certificado". Após a habilitação dessa funcionalidade no PEC e-SUS APS, a opção "Acessar RNDS" será apresentada na tela de atendimento do Profissional de Saúde\*.

e

**D** 

### Em caso de dúvidas

Acesse a página da Estratégia e-SUS APS [https://sisaps.saude.gov. br/esus/]; o Manual do PEC, Capítulo: Administração e Configurações do Sistema [https://saps-ms.github.io/ Manual-eSUS\_APS/]; e o Canal de Suporte do sistema e-SUS APS [https://esusaps. bridge.ufsc.br/support/login]

### Glossário

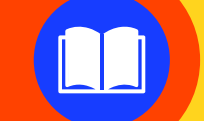

AB Atenção Básica

**APS** Atenção Primária à Saúde

**CNPJ** Cadastro Nacional da Pessoa Jurídica

**CPF** Cadastro de Pessoas Físicas

**DATASUS** Departamento de Informática do SUS

ICP-Brasil Infraestrutura de Chaves Públicas Brasileira

**MS** Ministério da Saúde **PEC** Prontuário Eletrônico do Cidadão

**RNDS** Rede Nacional de Dados em Saúde

**SUS** Sistema Único de Saúde

**UBS** Unidade Básica de Saúde

**Extensão:** As extensões de arquivos são sufixos que designam seu formato e, principalmente, a função que desempenham no computador. Cada extensão de arquivo tem funcionamento e características próprias, portanto demanda um software específico para trabalhar com ela.

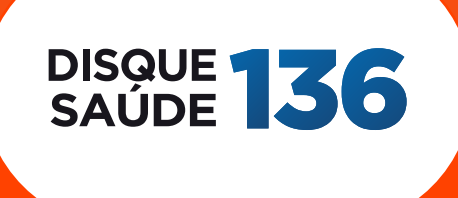

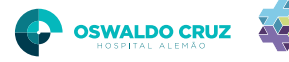

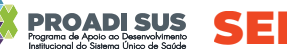

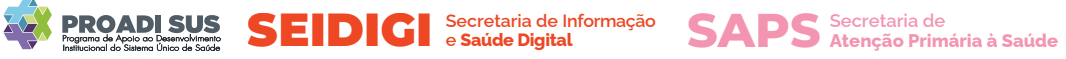

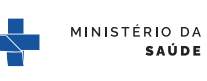

SUS

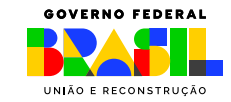